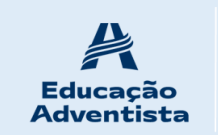

**Colégio Adventista de Porto Alegre** Rua Camaquã, 534 – Camaquã – Porto Alegre/RS Telefones: (51)3086-5050 E-mail: secretaria.capa@educadventista.org.br

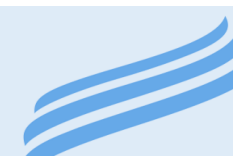

Porto Alegre, 22 de março de 2021.

COMUNICADO 18/2021.

Assunto: Novo acesso ao E-class através da conta Google

# NOVO ACESSO AO ECLASS, ATRAVÉS DA CONTA GOOGLE

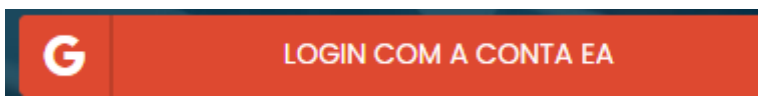

QUERIDO ALUNO, SE VOCÊ AINDA NÃO CRIOU SEU NOVO ACESSO AO ECLASS, ATRAVÉS DA CONTA GOOGLE, SIGA OS PASSOS ABAIXO, TE AJUDAREMOS A CRIAR SEU NOVO JEITO DE ACESSAR O ECLASS.

### 1º - ACESSE SEU ECLASS E CLIQUE NO BOTÃO CRIAR:

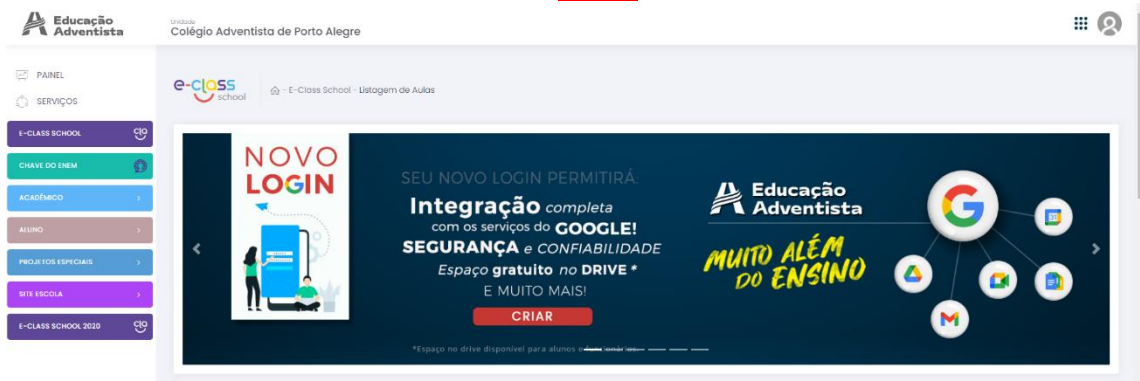

- 2º NA SEQUÊNCIA ESCOLHA SEU NOME DE USUÁRIO
- 3º COLOQUE UM EMAIL PESSOAL VÁLIDO, É NECESSÁRIO CONFIRMAR A CRIAÇÃO DA CONTA
- 4º ATUALIZE SEU NÚMERO DE TELEFONE
- 5º CRIE SUA NOVA SENHA, DEVE CONTER NÚMEROS E LETRAS.
- 6º ACEITE OS TERMOS E CLIQUE EM CRIAR

| Educação<br>Adventista |                     | <b>Colégio Adventista de Porto Alegre</b><br>Rua Camaquã, 534 – Camaquã – Porto Alegre/RS<br>Telefones: (51)3086-5050<br>E-mail: secretaria.capa@educadventista.org.br |               |                             |                                          |     |
|------------------------|---------------------|----------------------------------------------------------------------------------------------------|---------------|-----------------------------|------------------------------------------|-----|
| Educação<br>Adventista | Unidode<br>Colégio  | Adventista de Porto Alegre                                                                                                    |               |                             |                                          | 8   |
| 전 PAINEL<br>① SERVIÇOS | Adventista + Google |                                                                                                    |               |                             |                                          |     |
| E-CLASS SCHOOL         | Criar               | novo login do Portal                                                                                                    |               |                             |                                          |     |
| CHAVE DO ENEM          |                     |                                                                                                    |               |                             |                                          |     |
| ACADÊMICO >            | Usuár               | io (escolho um usudrio ou utilize a sugestão obaixo)<br>fs                                                                                                    | @eaportal.org | Confirme seu e-mail pessoal | Informe seu celular                      | _ ۲ |
| ALUNO >                | Usuário             | o disponível!                                                                                                    | 6.111.111.0   |                             | (**)*1                                   |     |
| PROJETOS ESPECIAIS >   | Senho               | 2                                                                                                    |               | Confirmar Senha             |                                          |     |
| SITE ESCOLA            |                     |                                                                                                    |               |                             | 📄 Eu aceito o <u>termo de uso do Por</u> | tal |
| E-CLASS SCHOOL 2020    | Vejo                | a aqui e passo a passo                                                                                                    |               |                             | Crio                                     | 2   |

7º - O SISTEMA ENVIARÁ UM E-MAIL PARA SEU EMAIL PARTICULAR, ACESSE SEU EMAIL.

8º - CLIQUE NO EMAIL RECEBIDO DA EDUCAÇÃO ADVENTISTA E CLIQUE EM CONFIRMAR SUA CONTA

9º - NESSE EMAIL ESTARÁ SEU NOVO LOGIN DE ACESSO E SUA SENHA QUE VOCÊ DEFINIU.

10 º A PARTIR DESSE MOMNENTO O LOGIN SERÁ SEMPRE COM O EMAIL COM FINAL: .....@EAPORTAL.ORG CRIADO POR VOCÊ.

| Adventista              | Colégio Adventista de Porto Alegre                                                                    |  |
|-------------------------|----------------------------------------------------------------------------------------------------|--|
| 2 Painel<br>); serviços | e-costs<br>school – E-Class School – Littogern de Aulas                                               |  |
|                         | Vocili possui uma canta não confirmada: kuiz fu@eoportal.org                                          |  |
| CHAVE DO ENEM           | Acesse seu e-mail souzooarbans/e43gggmail.com, continme e utilize o novo login na seu proximo acesso! |  |
| асарёмісо >             |                                                                                                    |  |
| ALUND >                 |                                                                                                    |  |
| PROJETOS ESPECIAIS      | Int Falta pouco                                                                                       |  |
| STE ISCOLA              | Para concluir seu novo login, é necessário confirmar<br>SEG o e-mail envíado para:                    |  |
| E-CLASS SCHOOL 2020     |                                                                                                    |  |
|                         |                                                                                                    |  |
|                         | Mapago no drive disponivel para alunos e <del>llan veli ros</del>                                     |  |
|                         |                                                                                                    |  |
|                         |                                                                                                    |  |

11º DE POSSE DE SEU EMAIL DO EAPORTAL E SUA SENHA, ACESSE A PÁGINA DE ENTRADA DO ECLASS E VÁ NA OPÇÃO:

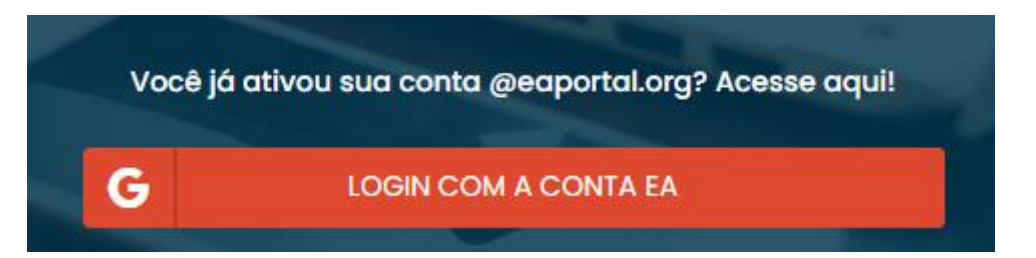

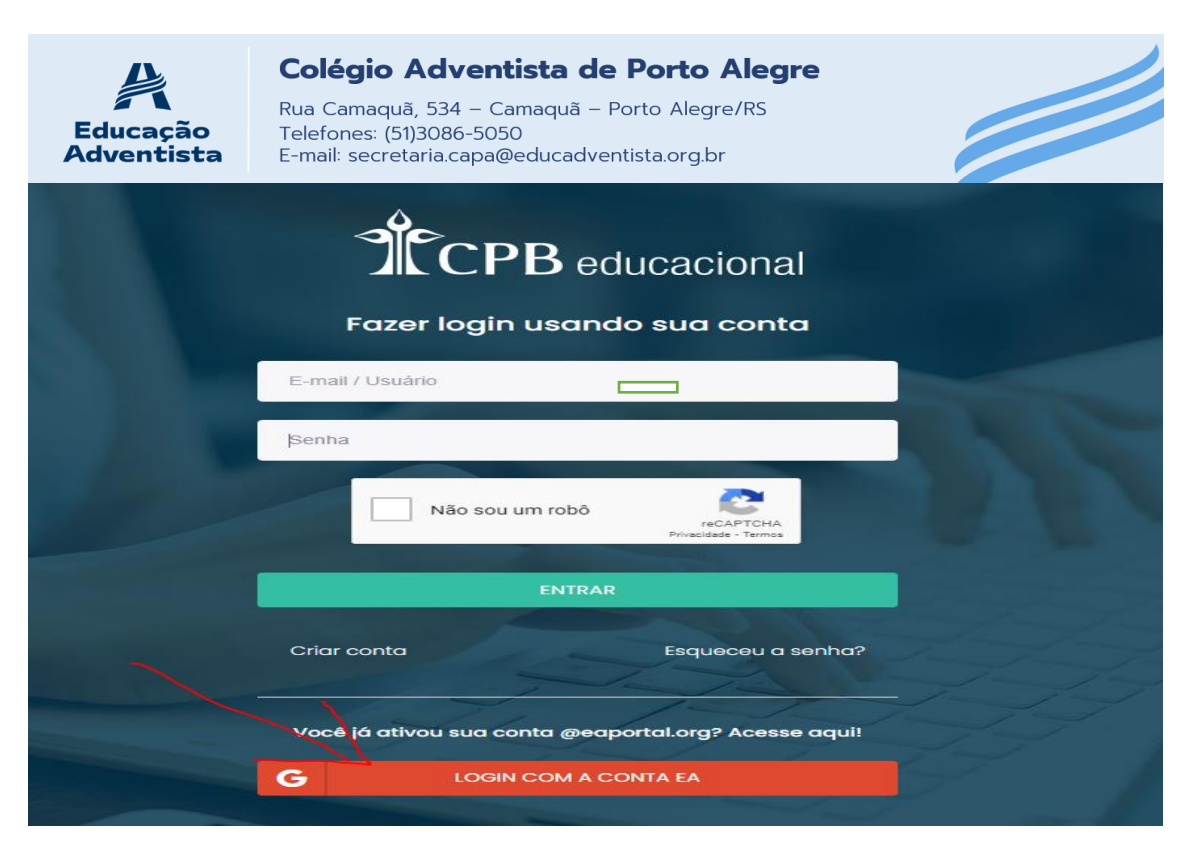

12º A PARTIR DE AGORA SEU ACESSO SERÁ SOMENTE PELO EMAIL DO EA PORTAL.

13º AGORA SELECIONE USAR UMA CONTA DIFERENTE E DIGITE SEU EMAIL DO EAPORTAL

(SE NÃO SE LEMBRAR ESTÁ NO SEU EMAIL DE CONFIRMAÇÃO)

| Į. | Educ<br>Adventista                                                          |
|----|-----------------------------------------------------------------------------|
|    | Mais informações necessárias                                                |
|    | Sua organização precisa de mais informações para<br>manter sua conta segura |
|    | Usar uma conta diferente                                                    |
|    | Saiba mais<br><u>Avançar</u>                                                |
|    | Em caso de dúvidas consulte nossa área de suporte<br>Clicando aqui          |

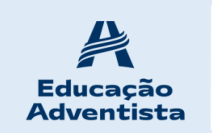

**Colégio Adventista de Porto Alegre** Rua Camaquã, 534 – Camaquã – Porto Alegre/RS Telefones: (51)3086-5050 E-mail: secretaria.capa@educadventista.org.br

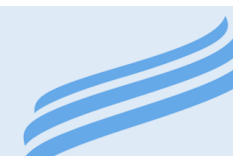

# Microsoft

## Entrar

Email, telefone ou Skype

Não tem uma conta? Crie uma!

Não consegue acessar sua conta?

Voltar Avançar

#### 14º DIGITE SUA SENHA E SIGA

 G Fazer login nas Contas do Google - Google Chrome
 −
 □
 ×

 ■ accounts.google.com/o/oauth2/auth/identifier?redirect\_uri=storagerelay%3A%2F%...
 ●

 G Fazer login com o Google
 Fazer login com o Google

#### Fazer login

Prosseguir para educacaoadventista.org.br

 Insira seu e-mail
 @eaportal.org

 Esqueceu seu e-mail?
 Próxima

Português (Brasil) 👻

Ajuda Privacidade Termos

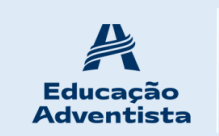

Colégio Adventista de Porto Alegre

Rua Camaquã, 534 – Camaquã – Porto Alegre/RS Telefones: (51)3086-5050 E-mail: secretaria.capa@educadventista.org.br

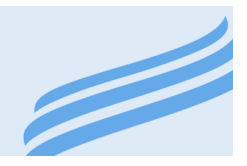

#### 15º ACEITE OS TERMOS

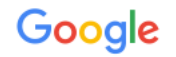

Bem-vindo à sua nova conta

Bem-vindo à sua nova conta: luiz fs@eaportal.org. Sua conta é compatível com vários serviços do Google, mas seu administrador do eaportal.org decide a quais serviços você terá acesso por meio dela. Para ver dicas sobre como usar sua nova conta, visite a Central de Ájuda do Google.

Quando você usa os serviços do Google, o administrador do seu domínio tem acesso às informações das sua conta luiz.fs@eaportal.org, incluindo os dados que você armazenar com esta conta nos serviços do Google. Saiba mais aqui ou consulte a política de privacidade da sua organização, se houver. É possível optar por manter uma conta separada para uso pessoal de qualquer um dos serviços do Google, incluindo e-mail. Se você tem várias Contas do Google, pode gerenciar qual conta usará com os serviços do Google e alternar entre elas sempre que quiser. Seu nome de usuário e sua foto do perfil podem ajudar a assegurar que você esteja usando a conta desejada.

Caso a organização permita o acesso aos serviços principais do Google Workspace, seu uso desses serviços será regido pelo Contrato do Google Workspace da organização. Qualquer outro Serviço do Google ativado pelo seu administrador ("Serviços adicionais") será disponibilizado a você de acordo com os Termos de Serviço do Google e a Política de Privacidade do Google. Alguns Serviços adicionais também podem apresentar termos específicos de serviço. O uso que você faz de serviços cujo acesso tenha sido autorizado pelo seu administrador constitui a aceitação dos termos específicos do serviço.

Clique em "Aceitar" abaixo para indicar que você entende a descrição de como sua conta luiz.fs@eaportal.org funciona e que aceita os Termos de Serviço e a Política de Privacidade do Google.

Aceitar

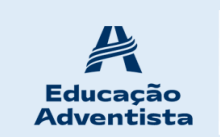

**Colégio Adventista de Porto Alegre** Rua Camaquã, 534 – Camaquã – Porto Alegre/RS Telefones: (51)3086-5050 E-mail: secretaria.capa@educadventista.org.br

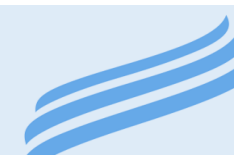

#### 16º PERMITA O ACESSO

| G Fazer                                                     | login com o Google                                                                                                    |
|-------------------------------------------------------------|----------------------------------------------------------------------------------------------------|
| Oa                                                          | app <mark>educacaoadventista.org.br</mark><br>quer acessar sua Conta do<br>Google<br>Iuiz.fs@eaportal.org                                                                                                    |
| lsso<br>as se                                               | permitirá ao app <mark>educacaoadventista.org.br</mark><br>eguintes ações:                                                                                                    |
| 4                                                           | Ver, editar, criar e excluir todos os seus arquivos 🥡<br>do Google Drive                                                                                                    |
| 31                                                          | Ver, editar, compartilhar e excluir<br>permanentemente todas as agendas que você<br>acessa pelo Google Agenda                                                                                                    |
| Conf<br>confi                                               | irme se o app educacaoadventista.org.br é<br>iável                                                                                                    |
| Você<br>confic<br>app e<br>revise<br><b>Políti</b><br>acess | pode estar compartilhando informações<br>denciais com esse site ou app. Para saber como o<br>ducacaoadventista.org.br lidará com seus dados,<br>e os <b>Termos de Serviço</b> e as<br><b>cas de Privacidade</b> dele. Você pode ver ou remover o<br>so a qualquer momento na sua <b>Conta do Google</b> . |
| Saiba                                                       | elar Permitir                                                                                                    |
|                                                             |                                                                                                    |

17º E AGORA APROVEITE O MELHOR DO ECLASS, ATRAVÉS DESSE NOVO JEITO SIMPLES E PRÁTICO.

18º APÓS A PRIMEIRA ENTRADA FICARÁ GRAVADO SUA CONTA DE ACESSO, SEMPRE AO ACESSAR DÊ UM CLIQUE NELA E O ECLASS IRÁ ENTRAR AUTOMATICAMENTE NA PRÓXIMA VEZ.

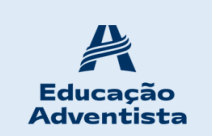

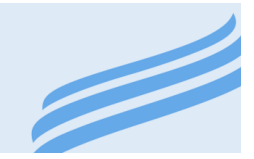

19º LEMBRE-SE DE ESCOLHER SUA CONTA, PODE HAVER MAIS DE UMA CONTA NESSE CAMPO, CASO VOCÊ COMPARTILHE SEU COMPUTADOR OU OUTRO EQUIPAMENTO PARA ACESSAR A PLATAFORMA DO ECLASS.

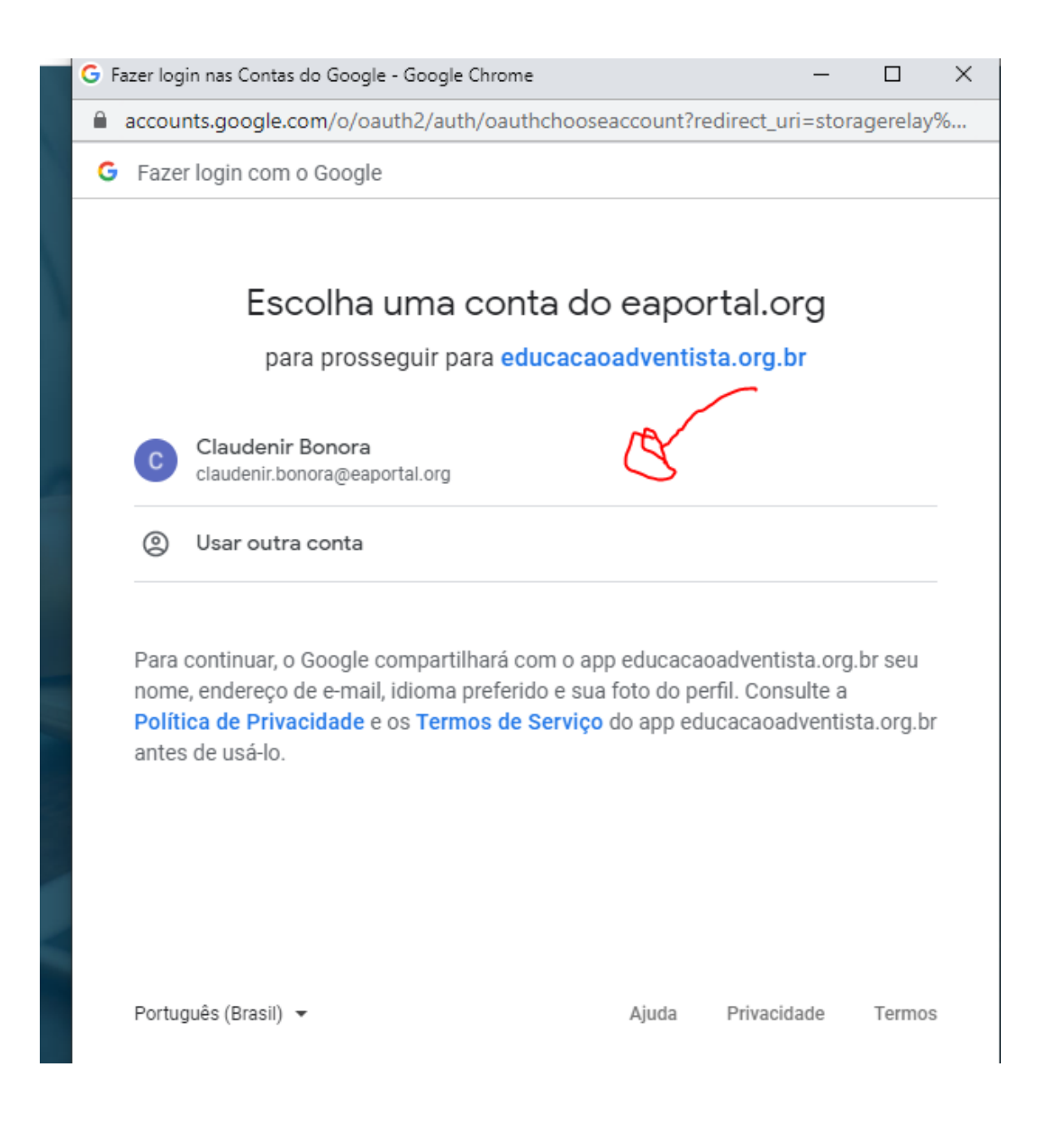

Atenciosamente,

Direção Escolar